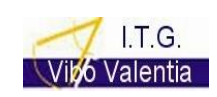

COD. MECC. VVTL01101X

Tel. 096342082 FAX 096344529

ISTITUTO D'ISTRUZIONE SUPERIORE I.T.G. e I.T.I. VIBO VALENTIA-Via G. Fortunato, s.n.c. 89900 Vibo Valentia PEC VVIS011007@pec.istruzione.it e-mail VVIS011007@istruzione.it Tel. 096342082 – FAX 096344529 Cod. Mecc. VV IS011007 Cod. Fiscale 96035950797

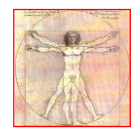

COD. MECC. VVTF01101Q Tel. 096341887 FAX 096343117

ISTITUTO D'ISTRUZIONE SUPERIORE I.T.G. E I.T.I. - VIBO VALENTIA-VIBO VALENTIA **Prot. 0008592 del 20/05/2021** (Uscita) A tutti i docenti Ai Docenti Coordinatori di classe Uffici di segreteria didattica e personale A.A. Antonello Prestia Lamberti A.A.T.T A.Piccione- I. Lo Giaccoe.p.c. AL DSGA

Avviso n.27

## OGGETTO: Corso formazione su scrutini -Argo- 21.05.2021-ore 16:30 e Adempimenti scrutini finali COORDINATORI \_ Segreteria \_ AATT.

Si comunica che il Dirigente Scolastico terrà un corso di formazione sulla procedura di scrutinio, **venerdì** 21 maggio 2021, alle ore 16:30. Tutto il personale in indirizzo è invitato a partecipare al fine di gestire in modo efficace gli scrutini finali. Il prof. Arcella produrrà il link in tempo utile e lo condividerà sulla bacheca del registro elettronico.

In tabella le fasi di caricamento dati e svolgimento delle fasi di scrutinio:

| classi                     | COORDINATORI CLASSI                                                                                                    | ALLEGATI                                                                                |
|----------------------------|----------------------------------------------------------------------------------------------------|-----------------------------------------------------------------------------------------|
| 1^<br>2^<br>3^<br>4^<br>5^ | Compilare la scheda predisposta per la determinazione del voto di<br>comportamento che andrà allegata al verbale di scrutino ed è<br>scaricabile dalla bacheca del registro elettronico | ALLEGATO 1 AL<br>VERBALE:<br>griglia attribuzione<br>voto<br>comportamento              |
| 1^<br>2^<br>3^<br>4^<br>5^ | Inserire sulla piattaforma di scrutinio (DIDUP - Scrutini) la proposta<br>del voto di comportamento che verrà confermata in consiglio                                                   |                                                                                         |
| 5^                         | <b>SOLO CLASSI 5^</b> caricare giudizio di ammissione agli ESAMI -<br>da <i>Giudizi</i> ( editare o scegliere proposte)                                                                 | ALLEGATO 2 AL<br>VERBALE *segreteria<br>didattica/AATT:<br>scheda giudizi<br>ammissione |
| 1^<br>2^<br>3^<br>4^<br>5^ | Inserire AMMESSO o NON AMMESSO o SOSPENSIONE<br>GIUDIZIO (IL DS aprirà lo scrutinio e modificherà )                                                                                     |                                                                                         |
| 1^<br>2^<br>3^             | Cliccare su AZIONI: Riporta esito e media nella scheda annuale ( si<br>modificherà eventualmente in sede di scrutinio)                                                                  |                                                                                         |

| 4^<br>5^       |                                                                                                    |                                                                                             |         |              |  |
|----------------|----------------------------------------------------------------------------------------------------|---------------------------------------------------------------------------------------------|---------|--------------|--|
| 3^<br>4^<br>5^ | Caricare il credito in<br>criteri - PROVVEDERE<br>RICORRANO LE CON<br>Collegio del 14.05.202<br>scrutinio finale 2019_<br>coordinatori dalla segn<br>sono soddisfatte le co<br>inseriscono l'INTEGRA<br>1. ASSENZE<br>DAD , Inse<br>2. CREDITI I<br>-> scrivere<br>3. INTERES<br>punteggio<br>4. PARTECIP<br>Attività in<br><b>5. PROFITTO</b><br>6. ALTRI ELL<br>DETERMI<br>ed inserire<br>Nella sezione PUNTED<br>credito, selezionare le<br>il SIDI e Commissione<br>Le valutazioni allo<br>8/10<br>Il punteggio mass | ALLEGATO 3 AL<br>VERBALE**segreteria<br>didattica /AATT:<br>schede voti e<br>crediti alunno |         |              |  |
|                | Dc                                                                                                    |                                                                                             |         |              |  |
|                |                                                                                                    |                                                                                             |         |              |  |
|                |                                                                                                    | Discontinua                                                                                 | Normale | Apprezzabile |  |
|                | A Assiduità                                                                                                    | 0                                                                                           | 0,1     | 0,2          |  |
|                | B Interesse                                                                                                    | 0                                                                                           | 0,1     | 0,2          |  |
|                | C Religione                                                                                                    | 0                                                                                           | 0,05    | 0,1          |  |
|                | D Attività<br>Integrative<br>Interne                                                                                                    | 0                                                                                           | 0,15    | 0,3          |  |
|                | E Attività<br>Esterne<br>extrascolastiche                                                                                                    | 0                                                                                           | 0,1     | 0,2          |  |
| L^<br>2^<br>3^ | Verificare l'inserimen<br>SOSPENSIONE GIUI<br>voti insufficienti - N                                                                                                    | LA<br>COMUNICAZIONE<br>DEL DEBITO***                                                        |         |              |  |

| 4^ | deve indicare Natura delle carenze rilevate fino a 1000 caratteri | FORMATIVO O          |
|----|-------------------------------------------------------------------|----------------------|
|    |                                                                   | DELLA NON            |
|    |                                                                   | AMMISSIONE a         |
|    |                                                                   | conclusione dello    |
|    |                                                                   | scrutinio            |
|    |                                                                   | direttamente viene   |
|    |                                                                   | controllata dal      |
|    |                                                                   | coordinatore ed      |
|    |                                                                   | inviato via mail e   |
|    |                                                                   | sulla bacheca        |
|    |                                                                   | famiglia dall'AT (   |
|    |                                                                   | NON                  |
|    |                                                                   | AMMISSIONE)          |
|    |                                                                   | segreteria (         |
|    |                                                                   | Debito)              |
| 2^ | Certificazione competenze- Da Didup - Giudizi- certificazione     | ALLEGATO al          |
|    | Competenze- Indicare i livelli                                    | verbale delle 2^:    |
|    |                                                                   | tabella              |
|    |                                                                   | riepilogativa        |
|    |                                                                   | certificazione delle |
|    |                                                                   | competenze -         |
|    |                                                                   | ****<br>segreteria   |
|    |                                                                   | didattica/AATT:      |
|    |                                                                   |                      |
|    |                                                                   |                      |

\*<sub>segreteria</sub> didattica: [ i giudizi compariranno nell' **Allegato n 2**. al verbale e nelle Schede Individuali del candidato – entrambi i documenti saranno prodotti ed inseriti nel Fascicolo Esami a cura della **Segreteria Didattica** –

1. da Argo Alunni- Stampe-Giudizi- Per classe= scheda Giudizi Ammissione Esami

2. da Argo Alunni- Stampe Esami- Scheda individuale Candidato

\*\* segreteria didattica /AATT: la Scheda verrà prodotta a cura della Segreteria Didattica/AATT -

1. da Argo Alunni- Stampe - Scrutini - Voti e credito per alunno

( allegato al verbale e nel Fascicolo Esami per le quinte - per le terze e quarte va allegato al verbale)

\*\*\* Segreteria didattica: Comunicazioni debito formativo

1. Da Argo Alunni\_ Comunicazioni \_ lettere\_ genitori

Il programma Argo consente la firma del verbale e degli allegati (compreso il Tabellone ALLEGATO\_ nel tabellone delle 4<sup>°</sup> e 5<sup>°</sup> verificare che sia visibile la colonna INTEGRAZIONE credito ), da parte dei docenti, attraverso la bacheca. Verrà generata una "Tabella firme" che, munita di firma digitale del Dirigente Scolastico, sarà registrata nel sistema di gestione documentale e successivamente inviata al sistema di conservazione in uno al verbale. Il tutto, nel pieno rispetto delle disposizioni del Codice dell'Amministrazione Digitale (D.Lgs. 82/2005) in tema di documenti amministrativi informatici.

Si invitano, altresì, tutti i docenti ad essere particolarmente scrupolosi ed attenti nella fase di caricamento dei dati che deve concludersi 24 h prima dello scrutinio, quando i voti saranno non più modificabili (blocco scrutinio).

In particolare raccomando di descrivere nel giudizio di supporto al voto insufficiente LA NATURA DELLE CARENZE E LE STRATEGIE DI RECUPERO ( a 1000 caratteri): tale giudizio, infatti, costituirà parte integrante della Comunicazione alle famiglie di Debito formativo e Sospensione di giudizio, NON AMMISSIONE allo scrutinio, NON AMMISSIONE alla classe successiva. Ringrazio tutti per la collaborazione.

## IL DIRIGENTE SCOLASTICO

## MARIA GRAMENDOLA

Il presente documento è firmato digitalmente ai sensi e per gli effetti del c.d. Codice dell'Amministrazione Digitale e norme ad esso connesse